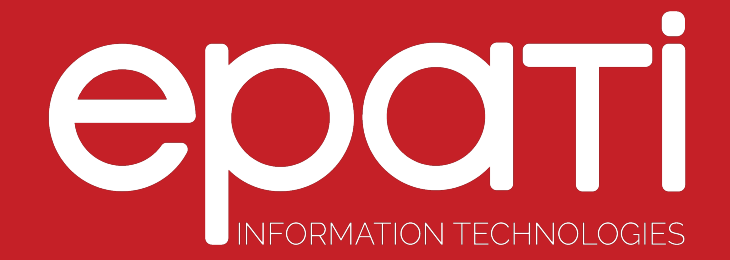

## Installation Guideline

Product: Antikor v2 - Layer2 Tunnel Backbone Guides

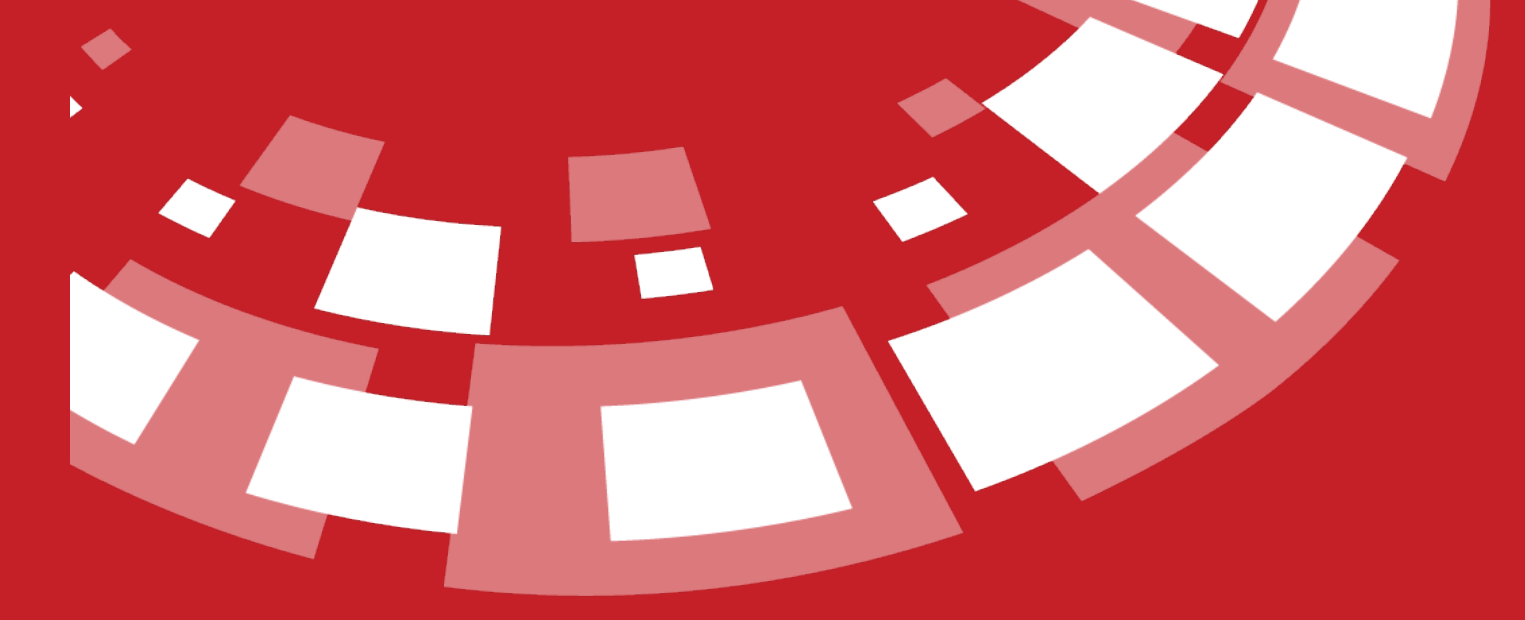

www.epati.com.tr

# **EDUCTI** Installation Guideline

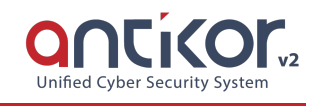

#### **Online Review**

Click to review L2 Tunnel Backbone online.

Username: demo\_en

Password: demo\_en

#### **Installation Screens**

To install Antikor, firstly download antikor2-promoter-20180207.isofrom the http://www2.epati.com/iso/ . The latest version should be downloaded. Choose "Last State" option in the Power section of the Server BIOS screen for installation. Burn ISO to a DVD. Seclet Boot DVD.

The Antikor is installed with both the operating system and an interface. When there is "CD Loader" appears in the first line this indicates that installation has started from CD. If the CD successfully runs, Language Chooseion will appear first prior to installation. Choose the desired language and click OK.

| Select Operati                                       | antiKor2 In<br>on<br>                                    | stallation                                                                |             |
|------------------------------------------------------|----------------------------------------------------------|---------------------------------------------------------------------------|-------------|
| Installation<br>NAT-ByPass<br>Reboot<br>Shutdown the | <mark>New In</mark><br>Do not<br>Reboot<br>system Shutdo | <mark>stallation</mark><br>bypass internet<br>the system<br>wn the system | through NAT |
| •                                                    | < <mark>DK &gt;</mark>                                   | <cancel></cancel>                                                         |             |

In above screen; "Installation" is for a New Antikor version.

• Nat-Bypass

is for accessing Internet by bypassing Antikor, which is already installed.

Re-start

is for restarting the installation.

• Shut Down System

is for powering of the system.

Since you are going to perform a new installation we choose "Installation" and proceed.

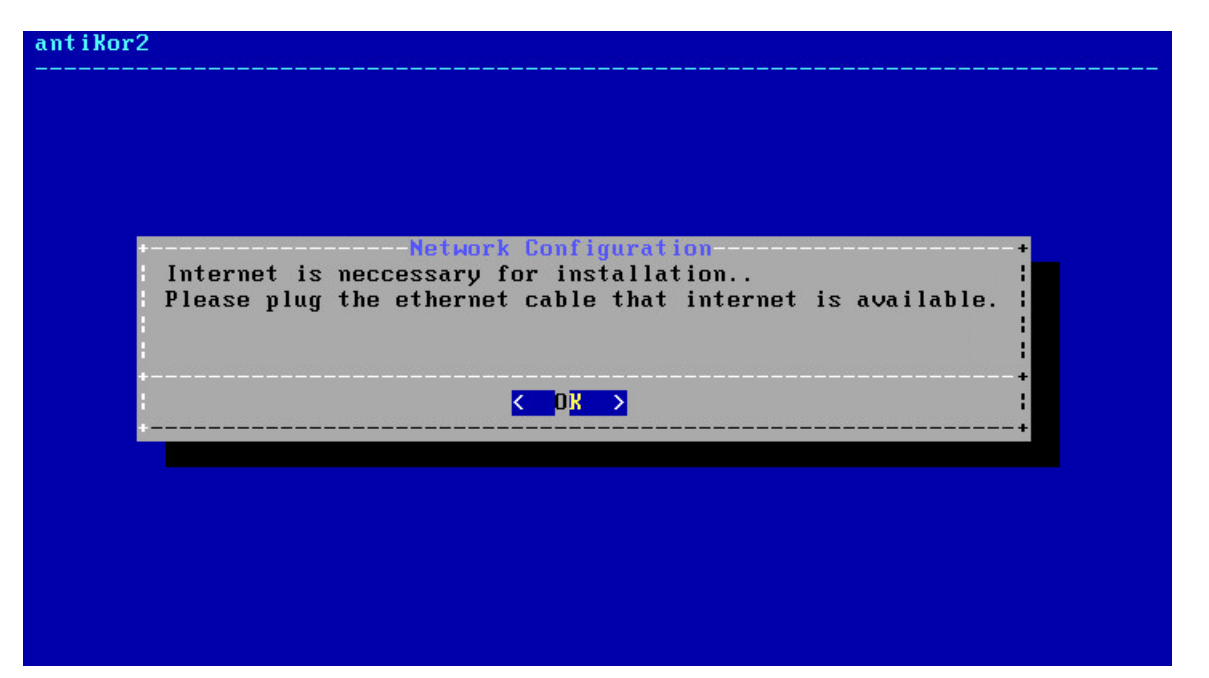

Ethernet connection is needed for installation.

| Ethernet LAN Co       |                            |                                     |             |
|-----------------------|----------------------------|-------------------------------------|-------------|
| PPPoE Bridge          | onnection /<br>e Mode ADSL | MetroEthernet<br>- G.SHDSL - VDSL ( | (xDSL)      |
| <mark>&lt; 0</mark> 0 | >                          | <cancel></cancel>                   | +<br>+<br>+ |

Choose Internet connection type.

| LAN Ether              | net Interface                                 |                                      |                                  |
|------------------------|-----------------------------------------------|--------------------------------------|----------------------------------|
| amØ<br>encØ<br>Refresh | Cable Plugged ∕ In<br>∕<br>Re-check Interface | n <mark>tel(R) PR</mark><br>e Status | 0∕1000 Legacy Network Connection |
|                        | K OK                                          | 2                                    | <cancel></cancel>                |

In this screen there are 4 Intel Ethernet connections. Choose desired Ethernet connection for installation and proceed with installation.

**Note:** In the event no Ethernet adapter is showed, check connections and choose "Refresh Recheck Status" option.

| Select Configuration Type                                                                                                    |  |
|----------------------------------------------------------------------------------------------------|--|
| HCP Automatic Configuration                                                                                                    |  |
| ++ i                                                                                                    |  |
| <pre>     Cancel&gt;     concel&gt;     concel     concel&gt;     concel&gt;     concel     concel&gt;     concel     concel</pre> |  |
|                                                                                                    |  |
|                                                                                                    |  |
|                                                                                                    |  |

By choosing DHCP, the system will connect to the Internet by chooseing an IP from the list of IPs that are being distributed. If there is no system to distribute IP, a manual IP is taken thereby connecting to Internet.

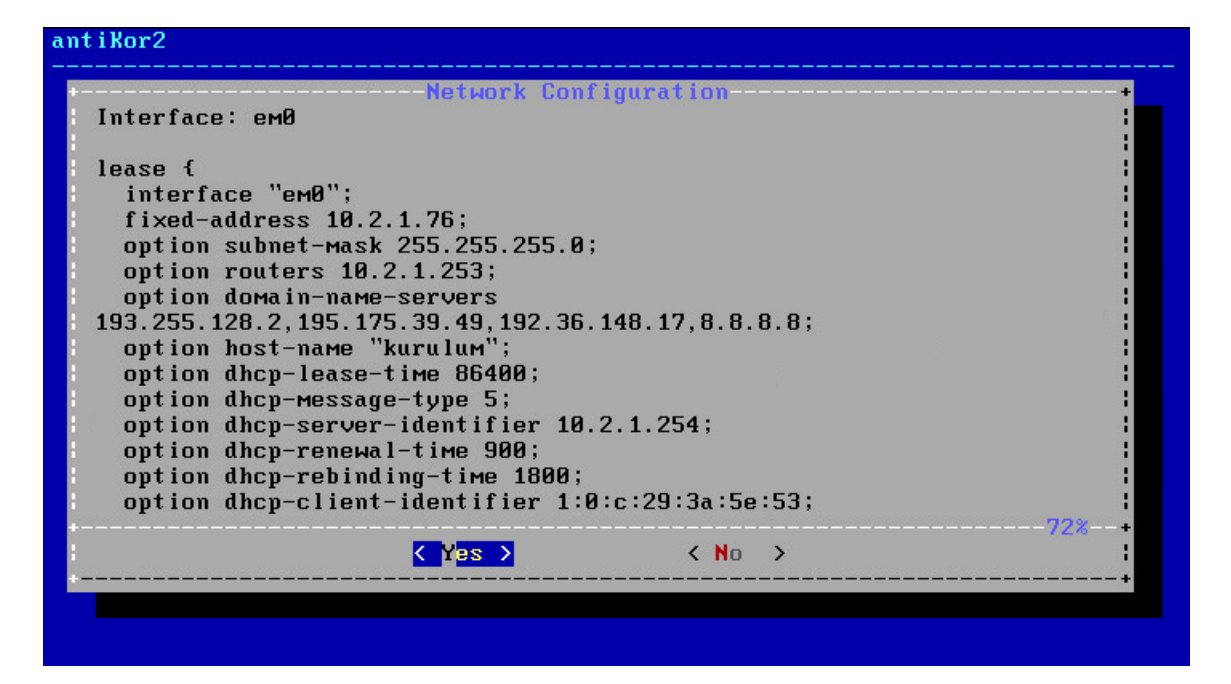

If the internet access is available as stated above, the authorized IP block to access the Antikor shall be specified.

| Network Configuration<br>+<br>Allowed network address 0 <mark>.0.0.0/0</mark> |
|-------------------------------------------------------------------------------|
| ++ :                                                                          |
| < OK > <cancel></cancel>                                                      |

Enter License number in next screen.

| ant i Kor2<br> |                          |
|----------------|--------------------------|
|                |                          |
|                |                          |
| _              |                          |
|                | Please type license key. |
|                |                          |
|                |                          |
|                |                          |
|                |                          |
|                |                          |
|                |                          |
|                |                          |

Package shall begin to be downloaded if License is verified.

| antiKo | Kor2             |      |       |
|--------|------------------|------|-------|
|        |                  |      | <br>  |
|        |                  |      |       |
|        |                  |      |       |
|        |                  |      |       |
| +      | License Cl       | ieck | <br>+ |
| CI     | Checking license |      |       |
|        |                  |      |       |
|        |                  |      |       |
|        |                  |      |       |
|        |                  |      | :     |
| +      |                  |      | <br>+ |
|        |                  |      |       |
|        |                  |      |       |
|        |                  |      |       |
|        |                  |      |       |
|        |                  |      |       |

System installation will start after the package download is finished. The next screen is the fdisk process. We should choose GPT in the Disk Partitioning diagram. GPT supports larger disk volumes. MBR does not support disks with capacity more than 2TB.

| ant<br> | iKor2                                                  |
|---------|--------------------------------------------------------|
|         |                                                        |
|         |                                                        |
|         | Bisk Partitioning +<br>Select disk partitioning scheme |
|         | GUID Partition Table<br>MBR Master Boot Record         |
|         | <pre>Cancel&gt;</pre>                                  |
|         |                                                        |
|         |                                                        |
|         |                                                        |
|         |                                                        |

In Disck Configuration screen, choose disk where the installation shall take place.

| Select In<br>+ | Disk Pa<br>nstallation Disk | rtitioning                  |
|----------------|-----------------------------|-----------------------------|
| 1              | 1a0 46080MB - VMware        | Virtual disk 1.0 RETRY_BUSY |
| :              |                             |                             |
| •<br>•         |                             |                             |
|                | <mark>&lt; 0</mark> K >     | <cancel></cancel>           |

The system informs you that all data in the disk will be erased.

| ant iKor2                                                                       |  |
|---------------------------------------------------------------------------------|--|
|                                                                                 |  |
|                                                                                 |  |
|                                                                                 |  |
| Disk Partitioning<br>Entire disk will be ereased.!<br>Are you sure to continue? |  |
| <pre>   Yes &gt; &lt; No &gt; </pre>                                            |  |
|                                                                                 |  |
|                                                                                 |  |
|                                                                                 |  |
|                                                                                 |  |

Antikor2 installation begins.

| Please wait | — antiKor2 Systeм is Installing |            |
|-------------|---------------------------------|------------|
| : <b>.</b>  | 2%                              | +<br> <br> |
|             |                                 | +          |

#### antiKor2

| INSTALLING PACKAGES      |          |                    |
|--------------------------|----------|--------------------|
| Arayuz Modulu            | 2.0.682  | Down load ing      |
| Arac Kutusu              | 2.0.11   | Pending (Download) |
| Yonetimsel Araclar       | 2.0.11   | Pending (Download) |
| Yapilandirma Yoneticisi  | 2.0.254  | Pending (Download) |
| Haberlesme Modulu        | 2.0.371  | lip-to-date        |
| Haberlesme Aracisi       | 2.0.15   | Pending (Download) |
| URL Kategori Veritabani  | 2.0.28   | Pending (Download) |
| Uygulama Imza Veritabani | 2.0.8908 | Pending (Download) |
| Web Erisim Loglari       | 2.0.10   | Pending (Download) |
| Proxy Kimlik Dogrulama   | 2.0.4    | Pending (Download) |
| Balkupu Modulu           | 2.0.18   | Pending (Download) |
| Laver2 Anormallik        | RC-2.0.7 | Pending (Download) |
| Modul Yoneticisi         | 2.0.15   | lip-to-date        |
| Yonetici Konsolu         | 2.0.18   | Pending (Download) |
| Epati Network Isletim    | RC-2.0.9 | lin-to-date        |
| Bant Genisligi Monitoru  | 2.0.0    | Pending (Download) |
| Kamu SM - Zamane         | 2.0.5    | Pending (Download) |
| Aravuz Modulu (Halka     | 2.8.4    | Pending (Download) |

The following message is showed when installation is completed.

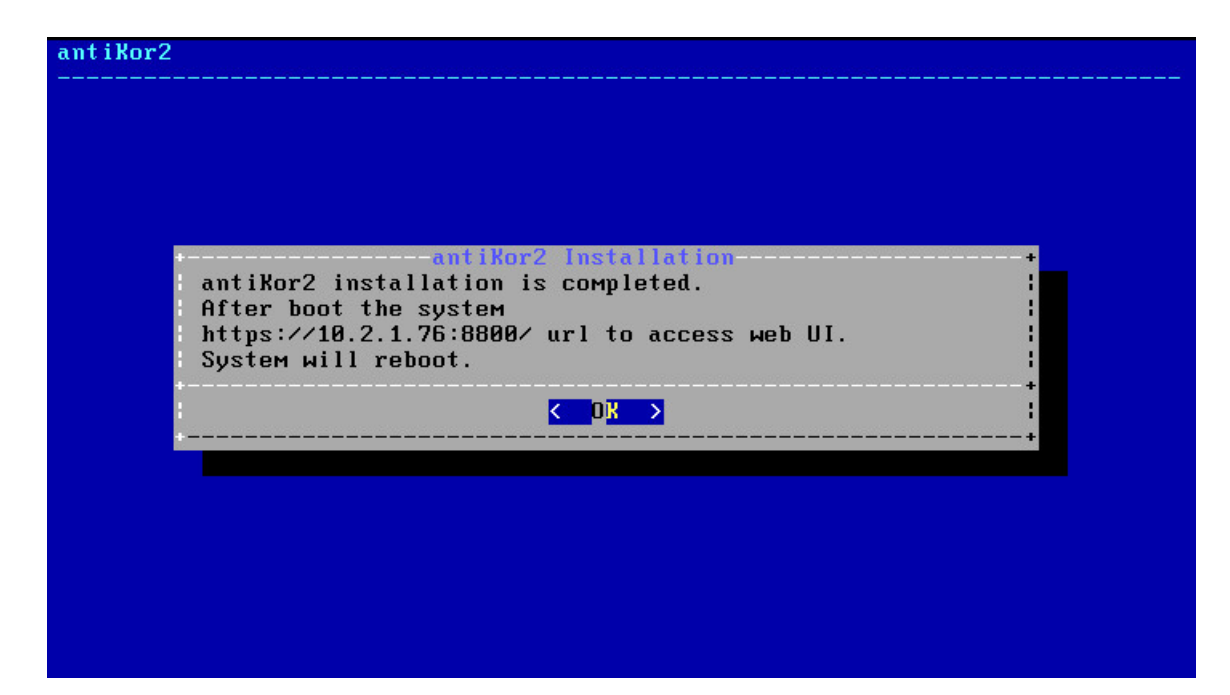

The system restarts and following screen appears. The system is ready. The above is typed in the address bar to log into web interface. During initial login type antikor for username (admin) and password.

| Welcome to AntiKor 2           |
|--------------------------------|
| Hntikor 2'ye Hosgeldiniz       |
| ePati Information Technologies |
| ePati Bilisim Teknolojileri    |
| http://www.opati.com/tr/       |
| http://www.epati.com.tr/       |
| Tel. : +90 324 361 02 33       |
| Fax : +90 324 361 02 39        |

In both console and web interface type antikor for username (admin) and password.

#### How to Access in L2 Tunnel Backbone WEB Interface?

Configurations can be made by accessing the tunnel with any web browser on the computer. (Internet Explorer, Chrome, Firefox etc.) Before configuring make sure that the tunneling setup IP address is correct and that the cables are plugged in.

• The IP address (https://10.2.1.76:8800) given to the Tunnel is entered in the address field of the browser. Since it is Port 8800, it should be noted that "https: //" is written.

| securing future         Tünel Omurga         Giriş yapmak için bilgileri giriniz.         kullanıcı Adı         Parola         Giriş         ePati Bilişim Teknolojileri © 2016         Dil Seçiniz : tr en ar | securing future<br>Tünel Omurga<br>Giriş yapmak için bilgileri giriniz.<br>kullanıcı Adı<br>Parola<br>Giriş<br>ePati Bilişim Teknolojileri © 2016<br>Dil Seçiniz : tren ar | anticor                                                                 |
|----------------------------------------------------------------------------------------------------|----------------------------------------------------------------------------------------------------|-------------------------------------------------------------------------|
| Kullanıcı Adı<br>Parola<br>Giriş<br>ePati Bilişim Teknolojileri © 2016<br>Dil Seçiniz : tr en ar                                                                                                    | kullanıcı Adı<br>Parola<br>Giriş<br>ePati Bilişim Teknolojileri © 2016<br>Dil Seçiniz : tr en ar                                                                           | securing future<br>Tünel Omurga<br>Giriş yapmak için bilgileri giriniz. |
| <mark>Giriş</mark><br>ePati Bilişim Teknolojileri © 2016<br>Dil Seçiniz ∶ tr en ar                                                                                                    | <b>Giriş</b><br>ePati Bilişim Teknolojileri © 2016<br>Dil Seçiniz : tr en ar                                                                                               | kullanıcı Adı<br>Parola                                                 |
| ePati Bilişim Teknolojileri © 2016<br>Dil Seçiniz ː tr en ar                                                                                                    | ePati Bilişim Teknolojileri © 2016<br>Dil Seçiniz ∶ tr en ar                                                                                                    | Giriş                                                                   |
|                                                                                                    |                                                                                                    | ePati Bilişim Teknolojileri © 2016<br>Dil Seçiniz ː tr en ar            |

• On the page that opens, click on the login button by typing the user name "demo" and the password "demo."

| enati                                        |                                                     |   | Tünel Omurga - Enterprise Please type pag | ,e name                        | Q 🕪 Logout 🖽     |
|----------------------------------------------|-----------------------------------------------------|---|-------------------------------------------|--------------------------------|------------------|
|                                              | Dashboard                                           |   |                                           |                                |                  |
| <b>demo_en</b><br>Antikor Admin <del>~</del> | System Utilization                                  | ^ | Service Status                            |                                | X 🖬 🔺            |
| 🆀 Dashboard                                  | CPU Memory Disk                                     |   | Tunnel Backbone Service                   | Closed                         |                  |
| Solutions <                                  | 23% 45% 2%                                          |   | Layer3 Routing                            | Closed                         |                  |
| Q <sup>®</sup> System Settings <             | 0 100 0 100 0 100                                   |   | VPN - IPSec Sevice                        | Not Configured                 | •                |
| Network Configuration                        |                                                     |   | SNMP Service                              | Closed                         |                  |
| Instant Observation                          | Ethernet Bandwidth Utilization                      | ^ |                                           |                                |                  |
| 📥 Performance 🤇                              | 2<br>Mbits                                          |   | Network Buffer Utilization                |                                | ^                |
|                                              | 2                                                   |   | Network Memory - MTU 1500                 | Network Memory - N             | ATU 4000         |
| 👹 User Management 🤇 🤇                        | 1<br>1<br>Mbth<br>732<br>Kbth                       |   | 096<br>0 100<br>Network Memory - MTU 9000 | 096<br>O<br>Network Memory - M | 100<br>ITU 16000 |
|                                              | 0 bits 14.58.30 14.59.00 14.59.30 15.00.00 15.00.30 |   | 0%<br>0 100                               | <b>0%</b>                      | 100              |

• After login the interface, the password must be changed for security purposes as the first step. Click, the Management Panel Users under the User Management menu.

After, click the "Details" button.

| Manage | ement Panel Users |           |            |                                                                                                    |                |
|--------|-------------------|-----------|------------|----------------------------------------------------------------------------------------------------|----------------|
|        |                   |           |            |                                                                                                    | 2 Reload + Add |
| XLS    | CSV PDF           |           |            |                                                                                                    | ▼ Filter       |
| #      | Name              | 👌 Surname | 1 Username | 1 Transactions                                                                                                    |                |
| 1      | Antikor           | Admin     | demo       | Image: Comparison of the second second se |                |

Click the "Edit" button on the page that opens.

| enati                                |     |                                          | Tünel Omurga - Enterprise | Please type page name | Q 🕞 Logout 🚍  |
|--------------------------------------|-----|------------------------------------------|---------------------------|-----------------------|---------------|
|                                      | s f | Management Panel Users                   |                           |                       |               |
| yasin@epati.com.tr<br>Yasin KARTAL ≁ |     |                                          |                           |                       | a Switch User |
| 🆚 Dashboard                          |     | Antikor Admin                            |                           |                       |               |
| Definitions                          | <   |                                          |                           |                       |               |
| OC System Settings                   | <   |                                          |                           |                       |               |
| Q Network Configuration              | ٠.  | Username : demo                          |                           |                       |               |
| Instant Observation                  | <   | User Informations                        |                           |                       |               |
| VPN Management                       | <   | Name/Surname : Antikor Admin             |                           |                       |               |
| X Routing Management                 | <   | Username : demo                          |                           |                       |               |
| 📥 Performance                        | <   | eMail : bilgi@epati.com.tr               |                           |                       |               |
|                                      | <   | Creation Date : 2018-02-28 17:36:19+00   |                           |                       |               |
| 불 User Management                    | ř   | Login IP Address : 95.173.165.12         |                           |                       |               |
| User Roles<br>Client Groups          |     | Login Date : 2018-03-12 19:44:12+00      |                           |                       |               |
| Management Panel Users               |     | Last Login IP Address : 193.255.130.65   |                           |                       |               |
|                                      |     | Last Login Date : 2018-12-10 05:36:24+00 |                           |                       |               |

In the User Information section, enter the new Password and click the "Save" button.

| Upload Profile Photo    |                    |
|-------------------------|--------------------|
| Profile Photo : 🕹 Yükle |                    |
|                         |                    |
| ID Informations         |                    |
| Name                    | Antikor            |
| Surname                 | Admin              |
| Email                   | bilgi@epati.com.tr |
|                         |                    |
| User Informations       |                    |
| Username                | demo               |
| Password                |                    |
| Confirm Password        |                    |
|                         |                    |
|                         | 🖉 Cancel 🕒 Save    |

### **Institutional Security Policy**

Click, the Management Panel Access Settings under the System Settings menu.

For the WEB interface Limitless Access can be opened or that can Limited Access can be specified.

 ₽
 Reload
 + Add

|          |                  | Management Panel Access Settings |                    |
|----------|------------------|----------------------------------|--------------------|
|          | Operation Mod    | e Limitless Access v             |                    |
|          | XLS CSV PDF      | <b>≌</b> Save                    |                    |
|          | # IP Address     | 1 Transactions                   |                    |
|          | 1 0.0.0.0/0      | 🕼 Edit 💼 Delete                  |                    |
|          | 2 10.0.0/8       | 🕼 Edit 💼 Delete                  |                    |
|          | 3 172.16.0.0/12  | 🕼 Edit 💼 Delete                  |                    |
|          | 4 192.168.0.0/16 | C Edit 📋 Delete                  |                    |
|          |                  | « c 1 > »                        |                    |
| n Techno | logies LLC.      |                                  | 😚 www.epati.com.t  |
| call.    | Kausa is it all  |                                  | Vinfo@opati.com ti |

epati Information Technologies LLC Mersin Üniversitesi Çiftlikköy Kampüsü Teknopark İdari Binası Kat: 4 No: 411 33343 Yenişehir / Mersin / TURKEY

www.epati.com.tr
 info@epati.com.tr
 +90 324 361 02 33

 +90 324 361 02 39

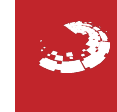